## **Private Lessons- Booking Online**

- Choose the lesson day, time and coach you would like to schedule
- It will APPEAR as a reoccurring lesson. THIS IS NOT THE CASE. You will be able to select individual onetime lessons at a later step.
- Select your Student
- Click on Submit Request

| Private Lesson - Garrett |                                                                                                    |
|--------------------------|----------------------------------------------------------------------------------------------------|
|                          | Submit Request                                                                                          |
|                          | Available for Addison                                                                                   |
|                          | Details                                                                                                 |
| Schedule:                | Jan 21st, 2023   12:00 PM - 12:30 PM                                                                    |
| Program:                 | Private Lesson                                                                                          |
| Capacity:                | 1 Participant                                                                                           |
| Description              |                                                                                                    |
| One-on-one  <br>5+       | orivate lesson with Recreational Class coaches to help gymnasts improve and learn specific skills. Ages |

- Next page will provide a section to add any notes for the lesson
- You can then select one or more dates for the lessons. If you would like to book All of the dates shown you can select ALL.

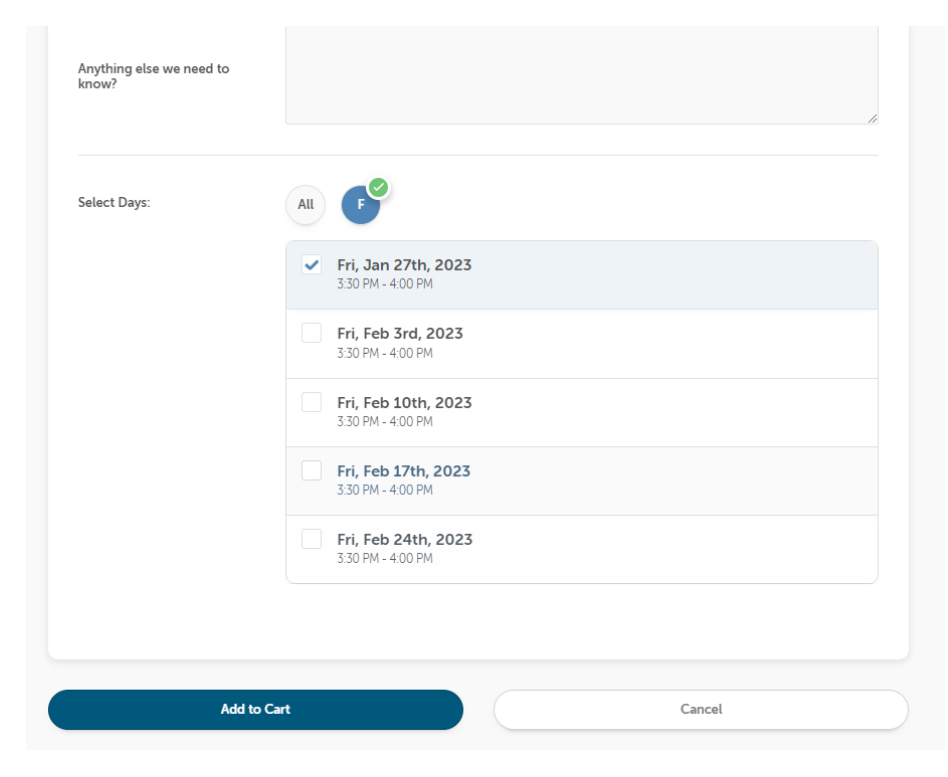

- Add to cart
- The Lesson(s) will have a Zero cost at this time when registering. You will be charged within a week of the lesson- using the credit card that is on file.
- You can add more bookings/lessons at this time or if you are ready to or complete the transaction

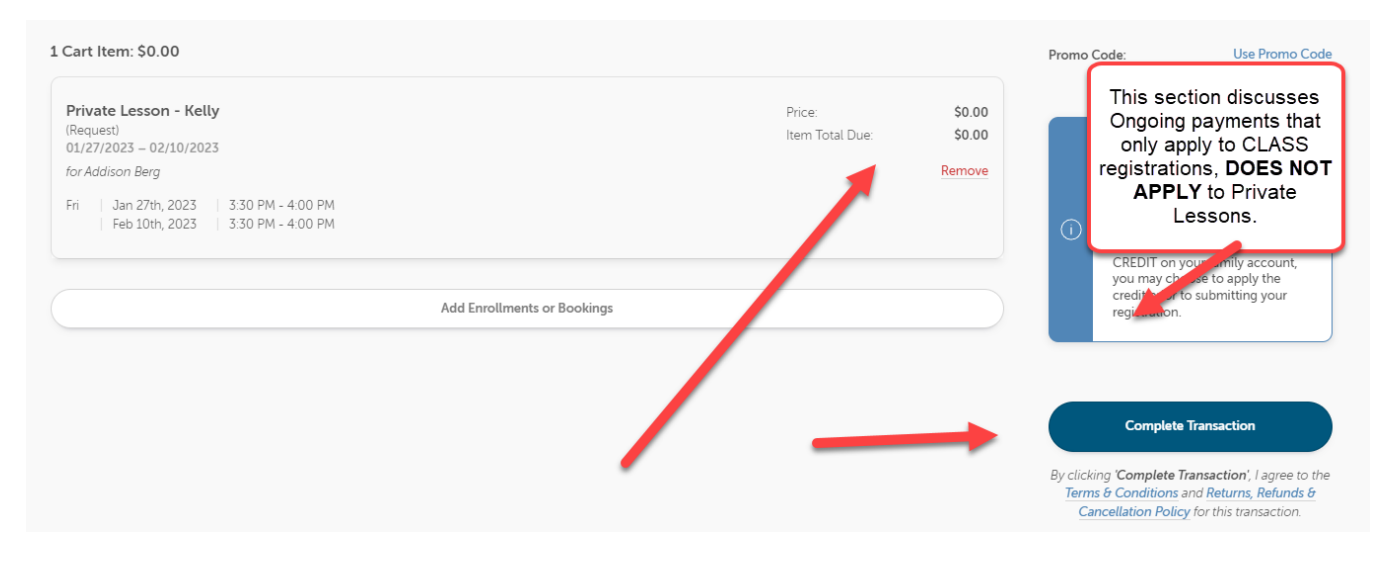

• You will be able to see within your account once your appointment has been approved. Please allow 24 hours for approval. If you are attempting to schedule a private lesson for same day, please call the office instead of using the online booking.